## วิธีการดาวน์โหลดโปรแกรม TeamViewer

1. ทำการ login เข้าสู่ระบบ K-Cyber Trade (1)

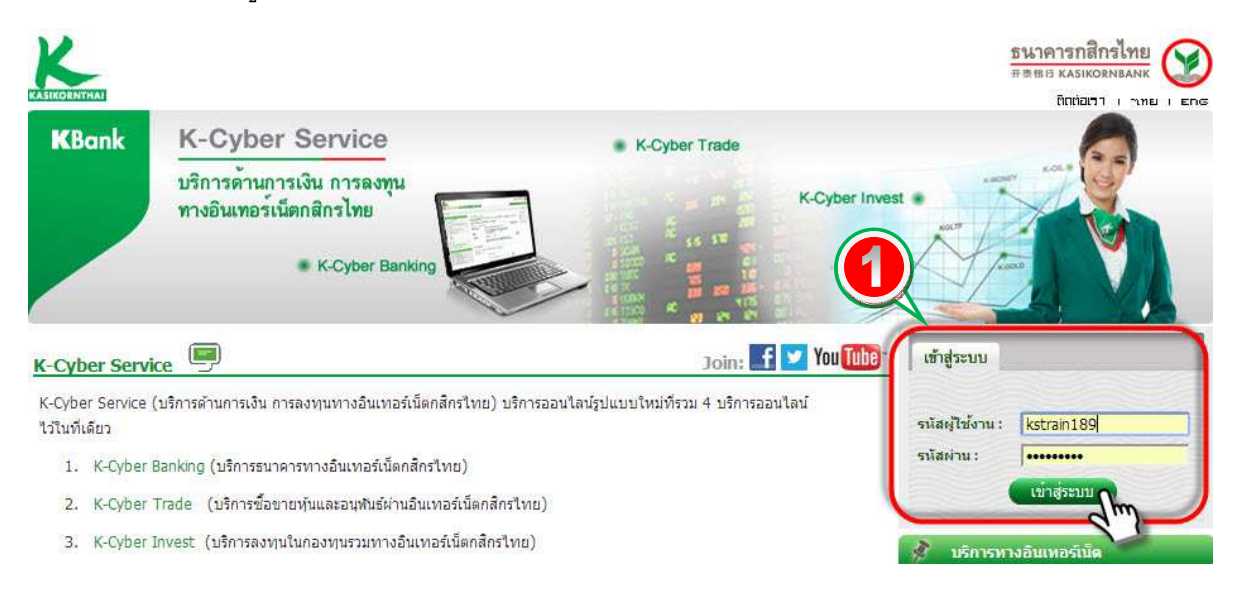

2. ไปยังแถบเมนู ช่วยเหลือ (2) จากนั้นเลือกดาวน์โหลดโปรแกรม (3)

| K-Cyber Banking K-                  | Cyber Invest K  | Cyber Trade             |                       | รามรา                                                 | หลัก<br>##แล<br>สสต์ใช้งาน การด้ | ทรัพย์กสิกรไห<br>KASIKORN SECURIT<br>งค่าข้อมูล | เย<br>เธร โรรร์<br>ออกจากระบบ         |
|-------------------------------------|-----------------|-------------------------|-----------------------|-------------------------------------------------------|----------------------------------|-------------------------------------------------|---------------------------------------|
| Client ID : 010189 N/A              |                 | < b <sup>2</sup>        |                       |                                                       |                                  |                                                 | A A TT EN                             |
| หน้าหลัก ภาวะตลาด                   | พอร์ตการลงทุน   | ส่งคำสิ่ง / สถานะคำสิ่ง | ข้อมูลประกอบการต่     | โดสินใจลงทุน                                          | บริการทางบัญชี                   | กำหนดค่า                                        | ช่วยเหลือ                             |
| 🐕 ภาวะตลาด > สรุปภาพรวม             | มดถาดฯ (รีเฟรช) |                         |                       |                                                       | <u> </u>                         | ดิดต่อเรา                                       | i i i i i i i i i i i i i i i i i i i |
| <ul> <li>สรุปภาพรวมดอาดๆ</li> </ul> | สำดับสูงสุด     | ดับนี้รายอุตสาหกรรม     | กระดานชื่อขายหน่วยย่อ |                                                       | 23                               | เสนอแนะ<br>แผนผังเว็บไซต์                       | หมีพี่มีสัตราก 🔅                      |
|                                     |                 |                         |                       | ดาวน์โหลดโปร<br>ติดตั้งโปรแกรมเพื่<br>ได้อย่างสมบูรณ์ | รแกรม<br>ไอใช้งานเว็บไซต์        | ดู่มือการใช้งาน<br>ดาวบ์โหลดโปรแกรม             |                                       |
| ภาพรวม                              |                 | ปรีมาณ (*000 เ          | ลัน)                  | มุธคา (สั                                             | (ארענו)                          | ถาม/ ตอบ <sub>อดอง</sub>                        | เทรเดิม                               |
| SET                                 |                 | 7,352,357               |                       | 36,090                                                | .573                             | สาสพท<br>อัตราค่าธรรมเนียม                      |                                       |
| ด้วงบี                              |                 | เปลี่ยนแปลง             |                       | สมสด                                                  | ต่าสด                            | สถาบะต                                          | อาคฯ                                  |

3. คลิกดาวน์โหลดโปรแกรม TeamViewer (4)

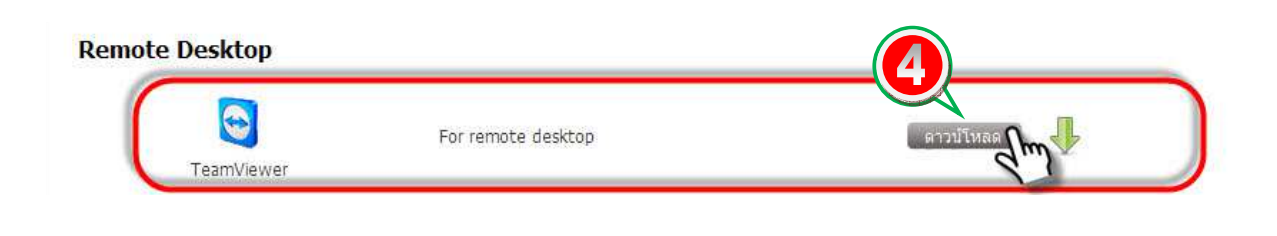

4. จากนั้นจะมีหน้าเว็บไซต์ teamviewer เปิดขึ้นมา แล้วทำการคลิกฟรีดาวน์โหลดโปรแกรม

ดังภาพ (5)

| 🔁 Tear                                                                                                    | <b>n</b> Viewer                                                                                                    |                                                                                                    | สำรวจ ดาว                                                                          | 👄 ไทย 🔹 🔝 🖬 💌 💱<br>อน์โหลด สนับสนุน ชื้อ เกี่ยวกับเรา                                           |
|----------------------------------------------------------------------------------------------------|----------------------------------------------------------------------------------------------------|----------------------------------------------------------------------------------------------------|------------------------------------------------------------------------------------|-------------------------------------------------------------------------------------------------|
| TeamViewer<br>ผู้ใช้กว่า 200,000,00<br>เรียบร้อยแล้ว แล้วคุณ<br>TeamViewer พร้อมไร<br>โปรแกรม ก็เริ่มต้นใช้ง<br>ถึงนาที<br>ผู้ใช้ง้านเเพื่อการค้าล<br>TeamViewer ไม่คิด<br>เพื่อการค้า! | ดาวน์โหลดสำหรับ<br>0 ราย ในกว่า 200 ประเทศไ<br>จะเร็มใช้งานเมื่อไรดี<br>ผังานได้ทันทีหลังจากดาวน์โห<br>เงานได้ทันที! เชสชันแรกของผ<br>เามารถใช้ชอฟด์แวร์ที่ดาวห<br>ดำใช้จ่ายสำหรับผู้ใช้ทุกคร | J Windows<br>เช่งาน TeamViewer เป็นที่<br>หลด! แค่ดาวน์โหลด เรียกใช้<br>คุณจะพร้อมใช้งานภายในเวลาใ<br>บโหลดนี้เพื่อหดุดองใช้งานให<br>นที่ใช้งานแบบส่วนดัวที่ไม่ไช่ | ti<br>a<br>b<br>b<br>c<br>c<br>c<br>c<br>c<br>c<br>c<br>c<br>c<br>c<br>c<br>c<br>c |                                                                                                 |
| Window                                                                                                    | Mac                                                                                                    | Linux                                                                                                    | 🔘 มือก็อ                                                                           | แผ่นพับของ TeamViewer<br>ดูข้อมูลเกี่ยวกับหลืดภัณฑ์อย่างครอบคลุม<br>จากแผ่นพับรูปแบบ PDF ของเรา |

5. คลิก Run เพื่อลงโปรแกรม (6)

| Open File - | Security Warning                                                                                                   |                                     |
|-------------|----------------------------------------------------------------------------------------------------|-------------------------------------|
| Do you y    | vant to run this file?                                                                                             | etare pote<br>se epote<br>ser epote |
|             | Name:nok.p\Downloads\TeamViewer Se                                                                                 | tup th (3).exe                      |
|             | Type: Appli                                                                                                    |                                     |
|             | From: C:\Us nchanok.p\Download                                                                                     | ds\TeamView                         |
|             | Run                                                                                                    | Cancel                              |
| Always      | ask before opening this file                                                                                       | ดข้อมู                              |
|             | While files from the Internet can be useful, this file typ<br>otentially harm your computer. Only run software fro | be can annu<br>m publishers         |
| y y         | ou trust. What's the risk?                                                                                         |                                     |

6. ดำเนินการเลือกตามลำดับ (7) ,(8) และ (9) ดังภาพ

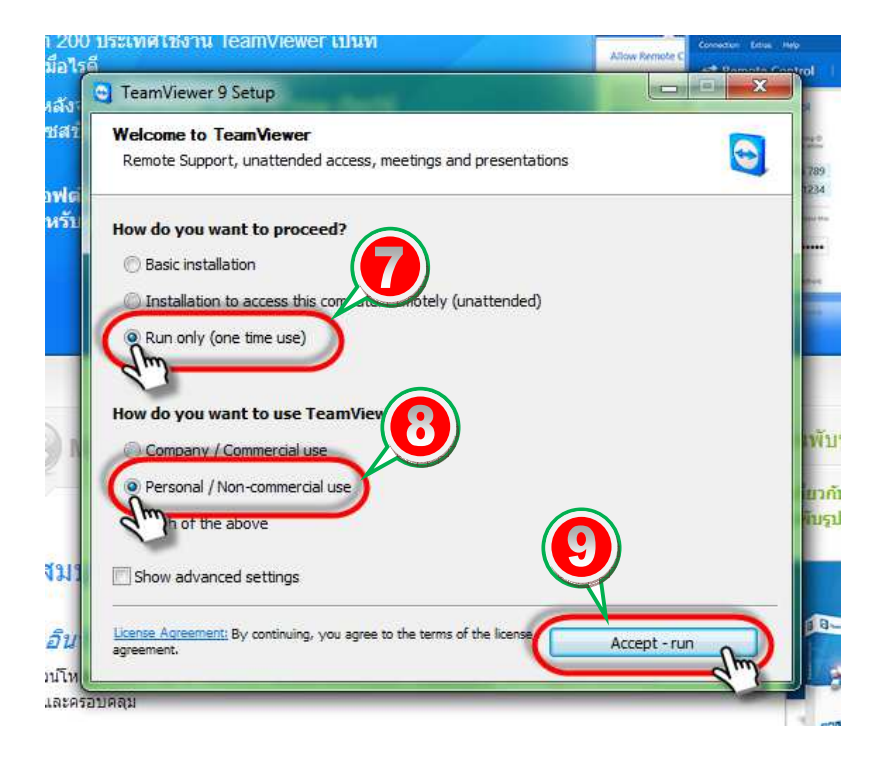

 เมื่อทำการลงโปรแกรมเสร็จจะมีหน้าต่างของโปรแกรม TeamViewer เปิดขึ้นมา ให้รอจนกว่า สถานะด้านล่าง (10) เป็นขีดสีเขียวและข้อความว่า Ready to connect (secure connection) ปรากฏขึ้น จากนั้นให้ทำการแจ้ง Your ID และ Password (11) กับเจ้าหน้าที่ เพื่อให้เจ้าหน้าที่ ทำการ Remote เพื่อแก้ไขปัญหาให้กับลูกค้า

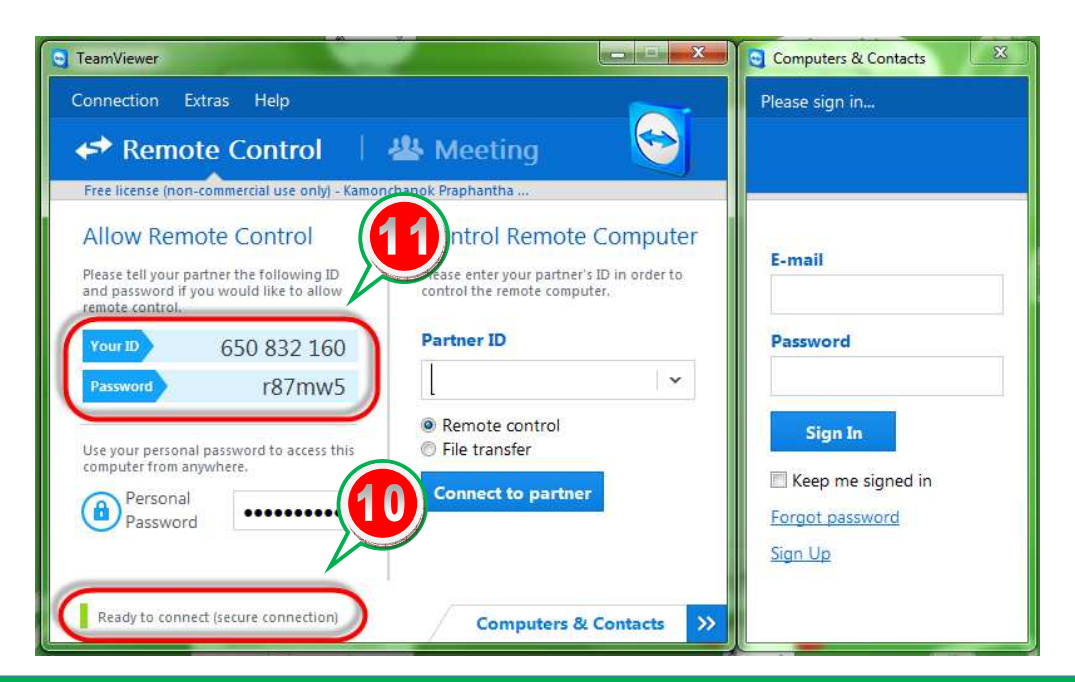